# <u>eStation</u>

## **Self registration**

eStation works best with Internet Explorer. If you are using another browser and the website is not working properly, first try switching to Explorer.

### Click on the REGISTER button to begin >

### Connect your account with the correct information

- A. Enter your email address. This will become your **USERNAME**.
- **B.** Re-enter your **EMAIL ADDRESS** for confirmation.
- C. Create a PASSWORD. Click on the question mark for password criteria.
- D. Leave blank if not registering with an **AGENCY NAME**.
- E. Enter your PHONE NUMBER. Please only enter a mobile number as the PRIMARY PHONE NUMBER if you'd like to receive text messages for account verification purposes.
- F. Please ensure TIN/SSN and AGENT NUMBER match. Use TIN when using the COMPANY NUMBER in the AGENT NUMBER field.
- G. Select three SECURITY QUESTIONS and answers for future password recovery.
- **H.** Click **REGISTER** to finalize the process.

| eStation Registra                    | ation – American General Life/US Life Agents Only                              |
|--------------------------------------|--------------------------------------------------------------------------------|
| Already Registered? Return           | to the Login Screen.                                                           |
| Need more information on ge          | etting appointed with American General Life/US Life? Click here                |
| Email Address*                       |                                                                                |
| (becomes your username)              |                                                                                |
| Confirm Email Address *              | B                                                                              |
| Password*                            |                                                                                |
| Confirm Password*                    |                                                                                |
| Commit assword                       |                                                                                |
| First Name *                         |                                                                                |
| Last Name *                          |                                                                                |
| Agency Name *                        |                                                                                |
|                                      |                                                                                |
| C<br>Brimany Phone Number 1          | ountry Code ' Phone Number '                                                   |
| Filmary Filone Number                | (1) USA • E I consent to receive text messages at this number.                 |
| Secondary Phone number<br>(Optional) | -Select- •                                                                     |
| Acont Number*                        |                                                                                |
| Agent Vullber                        |                                                                                |
| lax ID/SSN -                         |                                                                                |
| Please select three security of      | juestions and answers from the options below.                                  |
| Question 1*                          | ▼                                                                              |
| Answer*                              |                                                                                |
| Question 2 *                         | G                                                                              |
| Annuart                              | ·                                                                              |
| Auswei                               |                                                                                |
| Question 3 *                         | •                                                                              |
| Answer*                              |                                                                                |
| Mater Hann a second all as a second  |                                                                                |
| Note: Upon completion, you           | will be sent an activation code to the email address or phone number provided. |

LOGIN

REGISTER

## **Successful registration**

A confirmation email will be sent to you. This email will include your one-time password that you will enter on the screen once prompted. Remember the password is case sensitive.

#### **Enrollment Security Enhancement**

AIG has implemented a new Adaptive Authentication tool (RSA), to enhance security for identification validation purposes, during the enrollment process. **To learn more about RSA, click here.** 

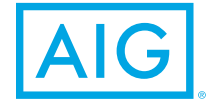

### eStation Support Line

Please call 1(800) 631-5777 choose Option 1, then choose Option 5 for additional assistance.

Policies issued by American General Life Insurance Company (AGL) except in New York, where issued by The United States Life Insurance Company in the City of New York (US Life). Issuing companies AGL and US Life are responsible for financial obligations of insurance products and are members of American International Group, Inc. (AIG). Guarantees are backed by the claims-paying ability of the issuing insurance company.

FOR FINANCIAL PROFESSIONAL USE ONLY - NOT FOR PUBLIC DISTRIBUTION

AGLC107562REV0317